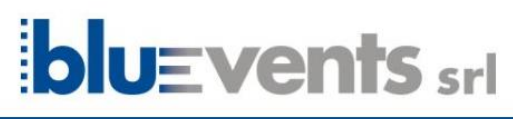

 A

 BLUEVENTS
 ▲ Registrati

 ▲ Registrati

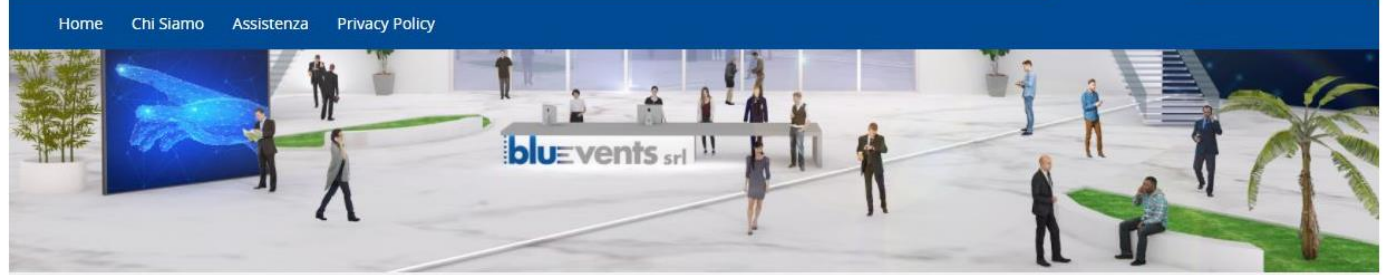

# ISTRUZIONI PER ACCEDERE ALLA PIATTAFORMA DIGITALE

Per seguire l'evento devi avere una connessione ad internet ed un dispositivo adatto - PC fisso o portatile o Tablet (sconsigliamo di utilizzare il proprio smartphone in quanto ricevendo le chiamate è facile disconnettersi).

# PASSO 1 - REGISTRAZIONE ALLA PIATTAFORMA

Il link per accedere alla piattaforma digitale è

## https://www.bluefad.it

La prima volta che fai l'accesso alla piattaforma devi registrarti: in alto a destra trovi il tasto REGISTRATI, clicca e segui le istruzioni.

Italiano (it) 🗸 🔺 Registrati 🔿 Login

**AVVISO IMPORTANTE:** per la registrazione alla piattaforma digitale usa la stessa email indicata dalla segreteria organizzativa!

A seguito della Registrazione il sistema ti invia una email all'indirizzo indicato nell'inserimento dei dati.

Devi confermare la registrazione dal link riportato nella mail per procedere con l'accesso.

# PASSO 2 – IDENTIFICAZIONE E ACCESSO

Esegui l'accesso con le credenziali scelte.

Dopo aver fatto il LOGIN con le tue credenziali puoi cliccare direttamente sul titolo del corso nella Home Page e iscriverti inserendo nel riquadro mostrato nell'immagine seguente la chiave di iscrizione **che vi sarà fornita dalla segreteria organizzativa a seguito della vostra iscrizione** 

## Opzioni di iscrizione

| <section-header><section-header><section-header><section-header><section-header><section-header><section-header><section-header><section-header><text><text><text><text><text><text><text><text><text></text></text></text></text></text></text></text></text></text></section-header></section-header></section-header></section-header></section-header></section-header></section-header></section-header></section-header> | L'APPROCCIO NEURORIABILITATIVO INTERDISCIPLINARE NELLE GRAVI CEREBROLESIONI ACQUISITE<br>Inizio evento: 15/06/2022<br>Fine evento: 30/11/2022<br>Programma<br>Sponsor | Đ |
|----------------------------------------------------------------------------------------------------|----------------------------------------------------------------------------------------------------|---|
| lscrizione con Chiave                                                                                                    |                                                                                                    |   |
| Chiave di iscrizione Click per inserire testo 🖉 Q                                                                                                    |                                                                                                    |   |
|                                                                                                    | Iscrivimi                                                                                                    |   |

<u>Cliccando su "Iscrivimi" si accederà alla pagina dove sarà possibile seguire il corso. Solo dopo aver visto il primo</u> <u>video di potrà visualizzare il secondo, e così via, fino alla fine dell'ultimo modulo</u>

## <u>ECM</u>

#### Dopo aver visualizzato tutto il corso, sarà possibile accedere ai questionari, da compilare.

Il primo questionario da compilare è la il QUESTIONARIO DI GRADIMENTO, di seguito la SCHEDA DI VALUTAZIONE
 per il superamento del QUESTIONARIO DI APPRENDIMENTO è necessario rispondere correttamente ad almeno 41 domande su 54 – sono previsti 5 tentativi, il questionario è a doppia randomizzazione (modifica casuale delle domande e delle risposte ad ogni tentativo)

#### Per eventuali problemi tecnici si prega di contattare l'assistenza al numero 06.45439892

#### **Buona visione!**